# 2.45G-AT-R (Read only version) 2.45G-AT-RW (R/W version) 2.45G active RFID Active reader / writer Demo Program user guide

| 🖷 2.45GHZ Reader Demo               |                                     |
|-------------------------------------|-------------------------------------|
| Select Exection                     | TOTAL ID AT ONCE                    |
|                                     | Sign COUNT TagID LocID LocData Time |
| Serial Port: COM4 🛛 115200, n, 8, 1 |                                     |
| (Tcp)                               |                                     |
| IP: Port:                           |                                     |
| Connect Reader Disconnect Reader    |                                     |
| Select TAG:                         |                                     |
| Block: Data:                        |                                     |
| Call Read Write                     |                                     |
| Reader                              |                                     |
| Reader Reset Reader Initial         |                                     |
| Get Version Get S/N                 |                                     |
| Get LOC ID Get RF_PWR               |                                     |
| Set LOC ID Set RF_PWR               |                                     |
|                                     |                                     |
|                                     |                                     |
|                                     |                                     |
|                                     | Clear                               |
| Clear                               | TAG IDENTIFY                        |
| Exit                                | Stop                                |

#### Demo program menu

#### **Connect Reader**

The reader is connected to your computer correctly. Then run the demo software which can support COM ports and TCP / IP interface . If connect with COM port . select the serial port and baud rate. If connect with RJ45. Please fill in IP address and Port#

| Serial Port: COM4 |                          | ✓ 115200, n, 8, 1 |  |
|-------------------|--------------------------|-------------------|--|
| Tcp<br>IP:        |                          | Port:             |  |
|                   | (****, ****, ****, ****) |                   |  |
| ſ                 | Connect Reader           | Disconnect Reader |  |

click "Connect Reader" button. If success , below screen will be shown .

| Open CommPor | t Success! |  |
|--------------|------------|--|
|              |            |  |
|              |            |  |
|              | Clear      |  |

Read reader's version number and Serial number

Click "Get Version" to get reader version then click "Get Loc ID" .

click "Get S/N" to get serial No

| Reader Tag TT-A                                                                                        |                 |
|----------------------------------------------------------------------------------------------------|-----------------|
| Reader Reset                                                                                           | Reader Initial  |
| Get Version                                                                                            | Get S/N         |
| Get LOC ID                                                                                             | Get RF_PWR      |
| Set LOC ID                                                                                             | Set RF_PWR      |
| Connect Reader Success!<br>The Reader Version is:25<br>Connect Reader Success!<br>The Reader S/N is:01 | Read<br>success |

#### **Reader reset and Initialization**

Reset reader - click "Reader Reset" button. Initialize reader - click "Reader Initial" button.

| Reader Reset | Reader Initial |
|--------------|----------------|
|--------------|----------------|

### **Read locator ID and Power**

Read locator ID please click "Get Loc ID" button.get reader current power click "Get RF\_PWR" button: If success it will show outcome in the specified bar

#### Set and Get locator ID and Power

Select Locator ID from the menu . click "Set LOC ID" to set ID .

click "Get LOC ID" to get ID#.

Select RF power from the menu . click "Set RF\_PWR" to set power level.

click the "Get RF\_PWR" to get power level .

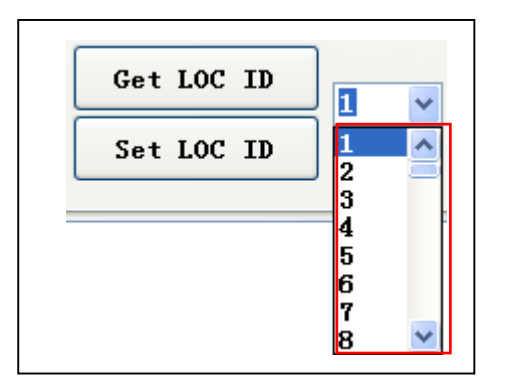

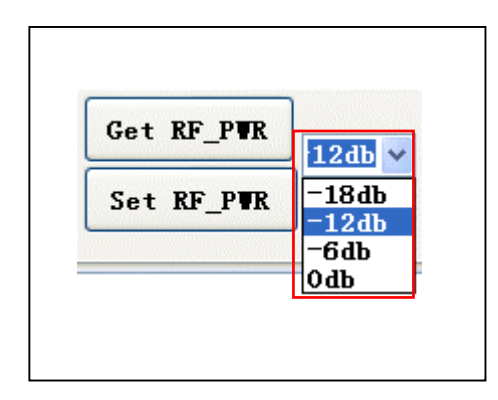

If set success. it will show below:

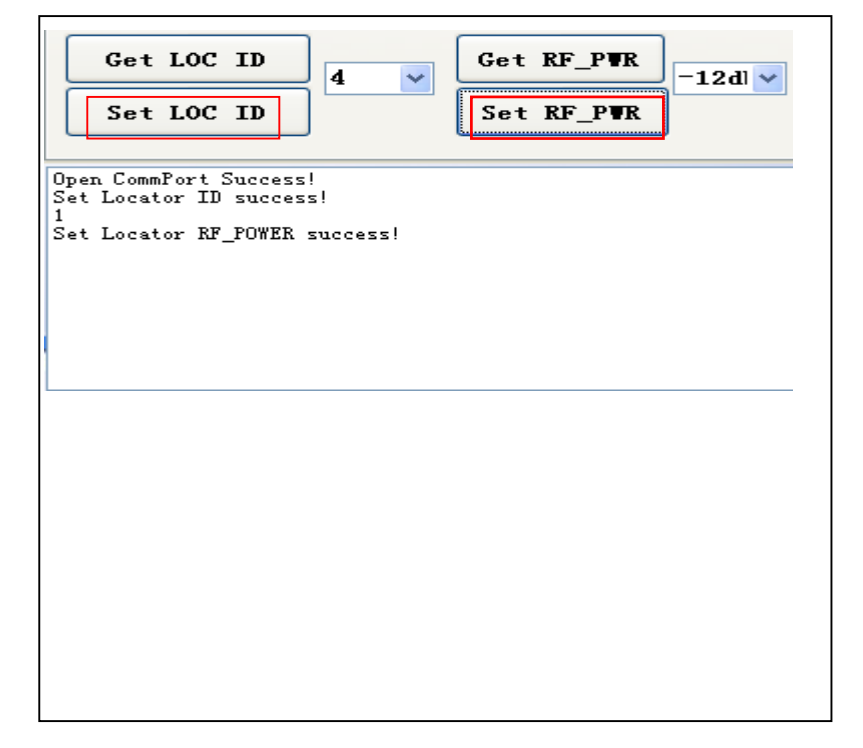

#### Set Tag sending time and power

click "Set TAG Active Time" to select and set the time

click "Set TAG RF\_PWR" to select and set the power value

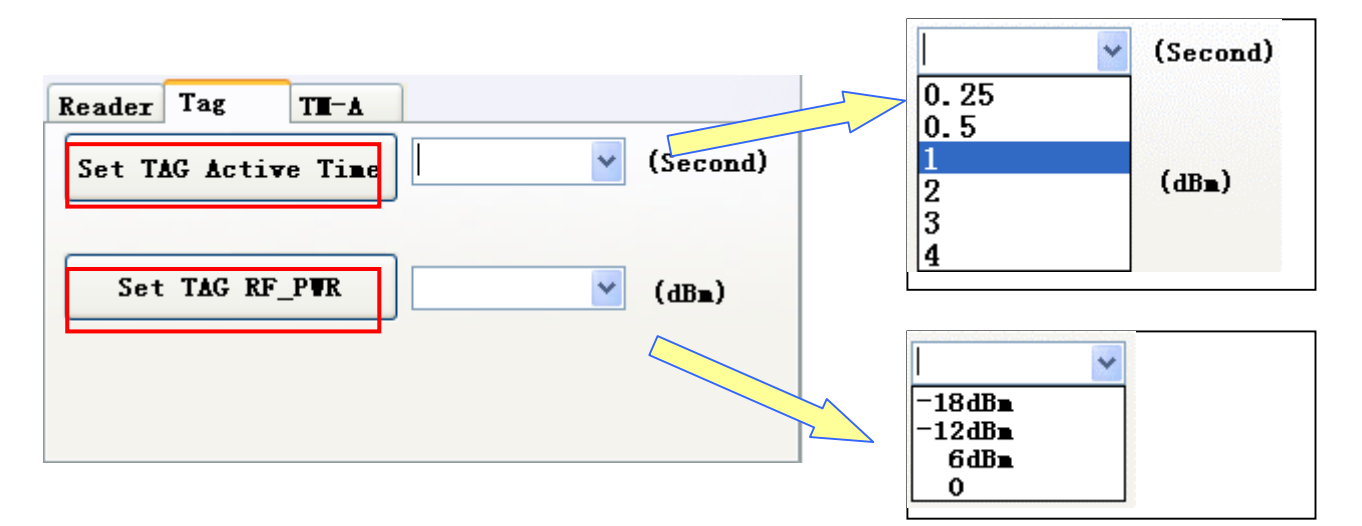

### Tag operation

Operation menu as below:

| elect TAG: |       |       |
|------------|-------|-------|
| Block:     | Data: |       |
| Call       | Read  | Trite |

Remarks : before run READ.WRITE.CALL function .must input the tag ID # in "Select TAG"

bar

**Call**: in "Select TAG" bar input this tag ID number. then click "Call" button to call mode.

When tag receive this call signal. tag LED start to flash until stop call.

| Select T | <b>AG:</b> 00000 | 555     |       |
|----------|------------------|---------|-------|
| Blo      | ck: 0            | V Data: |       |
|          | Call             | Read    | Vrite |

**Read Data**: single tag read specified data . in "Select TAG" bar input this tag ID number.in Block bar select the read start address.then click "Reader" button to read tag data.default read data is 4 byte

| Select TAG: 00000555 |       |       |
|----------------------|-------|-------|
| Block: 0 🗸           | Data: |       |
| Call                 | Read  | Trite |

### Write data (For R/W model only) :

input Tag ID in "Select TAG" bar. Input Block address in " Block" bar

Input data (max. 4 byte) in "Data" Bar. Then click "Write" button to write data.

| Select TAG: 00000555 |       |          |
|----------------------|-------|----------|
| Block: 0 🗸           | Data: | 00000542 |
| Call                 | Read  | Trite    |

## Multi tag Read

After Reader correct connection.click "TAG IDENTIFY" button.This enable reader read all tags within the reading range.read the data including Tag ID. Locator ID. Locator's data. click "Stop" button to stop . click "Clear" button to clear tag information

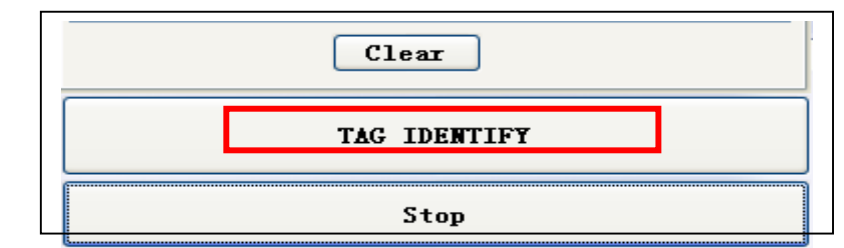

<

| TOTAL | ID AT ONC | Е           |       |             |       |
|-------|-----------|-------------|-------|-------------|-------|
| Sign  | COUNT     | TagID       | LocID | LocData     | T i 📥 |
| ID:   | 1         | 0 00 04 02  | DA    | 34 2A 26 00 | 9::   |
| ID:   |           | 0 00 00 59  |       | 01 27 20 00 | 9::   |
| ID:   | 3         | 00 00 03 F1 | EC    | 34 2A 26 00 | 9::   |
| ID:   | 4         | 00 00 01 71 | 6E    | 34 2A 26 00 | 9::   |
| ID:   | 5         | 00 00 03 E2 | FB    | 34 2A 26 00 | 9::   |
| ID:   | 6         | 00 00 03 3A | A3    | 34 2A 26 00 | 9::   |
| ID:   | 7         | 00 00 03 F3 | EA    | 34 2A 26 00 | 9::   |
| ID:   | 8         | 00 00 03 FE | DF    | 34 2A 26 00 | 9::   |
| ID:   | 9         | 00 00 03 5B | 82    | 34 2A 26 00 | 9::   |
| ID:   | 10        | 00 00 04 01 | DB    | 34 2A 26 00 | 9::   |
| ID:   | 11        | 00 00 04 13 | C9    | 34 2A 26 00 | 9::   |
| ID:   | 12        | 00 00 03 EO | FD    | 34 2A 26 00 | 9::   |
| ID:   | 13        | 00 00 04 29 | B3    | 34 2A 26 00 | 9::   |
| ID:   | 14        | 00 00 03 BA | 23    | 34 2A 26 00 | 9::   |
| ID:   | 15        | 00 00 03 2A | B3    | 34 2A 26 00 | 9::   |
| ID:   | 16        | 00 00 03 6E | 6F    | 34 2A 26 00 | 9::   |
| ID:   | 17        | 00 00 03 5C | 81    | 34 2A 26 00 | 9::   |
| ID:   | 18        | 00 00 04 3D | 9F    | 34 2A 26 00 | 9::   |
| ID:   | 19        | 00 00 03 F8 | E5    | 34 2A 26 00 | 9::   |
| ID:   | 20        | 00 00 03 FO | ED    | 34 2A 26 00 | 9::   |
| ID:   | 21        | 00 00 03 3F | 9E    | 34 2A 26 00 | 9::   |
| ID:   | 22        | 00 00 03 EF | EE    | 34 2A 26 00 | 9::   |
| ID:   | 23        | 00 00 04 27 | B5    | 34 2A 26 00 | 9::   |
| ID:   | 24        | 00 00 03 BO | 2D    | 34 2A 26 00 | 9::   |
| ID:   | 25        | 00 00 03 51 | 8C    | 34 2A 26 00 | 9::   |
| ID:   | 26        | 00 00 04 10 | CC    | 34 2A 26 00 | 9::   |
| ID:   | 27        | 00 00 03 DD | 00    | 34 2A 26 00 | 9::   |
| ID:   | 28        | 00 00 03 01 | DC    | 34 2A 26 00 | 9::   |
| ID:   | 29        | 00 00 04 00 | DC    | 34 2A 26 00 | 9::   |
| ID:   | 30        | 00 00 03 E8 | F5    | 34 2A 26 00 | 9::   |
| ID:   | 31        | 00 00 03 27 | B6    | 34 2A 26 00 | 9::   |
| ID:   | 32        | 00 00 03 F6 | E7    | 34 2A 26 00 | 9::   |
| ID:   | 33        | 00 00 03 E4 | F9    | 34 2A 26 00 | 9::   |
| ID:   | 34        | 00 00 03 F4 | E9    | 34 2A 26 00 | 9:: 🛩 |
| <     |           |             |       |             | >     |

| Sign | COUNT | TagID       | LocID | LocData     | ^ |
|------|-------|-------------|-------|-------------|---|
| ID:  | 1     | 00 00 04 02 | DA    | 34 2A 26 00 |   |
| ID:  | 2     | 00 00 03 59 | 84    | 34 2A 26 00 |   |
| ID:  | 3     | 00 00 03 F1 | EC    | 34 2A 26 00 |   |
| ID:  | 4     | 00 00 01 71 | 6E    | 34 2A 26 00 |   |
| ID:  | 5     | 00 00 03 E2 | FB    | 34 2A 26 00 |   |
| ID:  | 6     | 00 00 03 3A | A3    | 34 2A 26 00 |   |
| ID:  | 7     | 00 00 03 F3 | EA    | 34 2A 26 00 |   |
| ID:  | 8     | 00 00 03 FE | DF    | 34 2A 26 00 |   |
| ID:  | 9     | 00 00 03 5B | 82    | 34 2A 26 00 |   |
| ID:  | 10    | 00 00 04 01 | DB    | 34 2A 26 00 |   |
|      |       |             |       |             |   |
| ID:  | 1     | 00 00 04 13 | C9    | 34 2A 26 00 |   |
| ID:  | 2     | 00 00 03 EO | FD    | 34 2A 26 00 |   |
| ID:  | 3     | 00 00 04 29 | B3    | 34 2A 26 00 |   |
| ID:  | 4     | 00 00 03 BA | 23    | 34 2A 26 00 |   |
| ID:  | 5     | 00 00 03 2A | B3    | 34 2A 26 00 |   |
| ID:  | 6     | 00 00 03 6E | 6F    | 34 2A 26 00 |   |
| ID:  | 7     | 00 00 03 5C | 81    | 34 2A 26 00 |   |
| ID:  | 8     | 00 00 04 3D | 9F    | 34 2A 26 00 |   |
| ID:  | 9     | 00 00 03 F8 | E5    | 34 2A 26 00 |   |
| ID:  | 10    | 00 00 03 FO | ED    | 34 2A 26 00 |   |
|      |       |             |       |             |   |
| ID:  | 1     | 00 00 03 3F | 9E    | 34 2A 26 00 |   |
| ID:  | 2     | 00 00 03 EF | EE    | 34 2A 26 00 |   |
| ID:  | 3     | 00 00 04 27 | B5    | 34 2A 26 00 |   |
| ID:  | 4     | 00 00 03 BO | 2D    | 34 2A 26 00 |   |
| ID:  | 5     | 00 00 03 51 | 8C    | 34 2A 26 00 |   |
| ID:  | 6     | 00 00 04 10 | CC    | 34 2A 26 00 |   |
| ID:  | 7     | 00 00 03 DD | 00    | 34 2A 26 00 |   |
| ID:  | 8     | 00 00 03 01 | DC    | 34 2A 26 00 |   |
| ID:  | 9     | 00 00 04 00 | DC    | 34 2A 26 00 |   |
| ID:  | 10    | 00 00 03 E8 | FS    | 34 2A 26 00 |   |
|      |       |             |       |             |   |

>